NATIONAL RESIDENT MATCHING PROGRAM®

# Couples: Viewing & Certifying Rank Order Lists

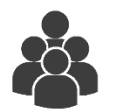

Users:

• Fellowship Match Applicants

| nk Order Lis                 | t View Partner's ROL                                         |                      |                   |                          |
|------------------------------|--------------------------------------------------------------|----------------------|-------------------|--------------------------|
|                              |                                                              |                      |                   |                          |
|                              |                                                              | Print Partner's List |                   |                          |
| ouple Partne<br>artner Prima | er: Tad King - N0488024<br>ry ROL                            |                      |                   |                          |
| Rank                         | Institution & Program Description                            | Status               | NRMP Program Code | ACGME<br>Program<br>Code |
| 1                            | National Medical Center-Test-DC<br>- Pulmonary/Critical Care | ACTIVE               | 1000156F0         | 1568767898               |
| 2                            | Secondary Test Institution-DC<br>- Pulmonary/Critical Care   | ACTIVE               | 1894156F0         | 1567422889               |
| 3                            | Capitol University Hospital-DC<br>- Pulmonary/Critical Care  | ACTIVE               | 1802156F0         | 1561544165               |
| 4                            | Secondary Test Institution-DC<br>- Pulmonary/Critical Care   | ACTIVE               | 1894156F0         | 1567422889               |
| 5                            | National Medical Center-Test-DC<br>- Pulmonary/Critical Care | ACTIVE               | 1000156F0         | 1568767898               |
| 6                            | Capitol University Hospital-DC<br>- Pulmonary/Critical Care  | ACTIVE               | 1802156F0         | 1561544165               |
| 7                            | National Medical Center-Test-DC<br>- Pulmonary/Critical Care | ACTIVE               | 1000156F0         | 1568767898               |
|                              |                                                              | ACTIVE               | 190415650         | 1507100000               |

# Note: This Viewing and Certifying Rank Order Lists (Couples) guide explains how to complete this task using a mobile device. The menu options are the same whether using a mobile device or desktop.

#### Guidelines for Participating in the Match as a Couple:

- Both partners must be participating in the <u>same</u> Match and each partner must pay the current couple fee. If the partners later decide not to participate as a couple, the fee is <u>not</u> refundable.
- The matching algorithm treats the rank order lists of a couple as paired ranks. If all ranks are exhausted and the couple does not obtain a match, the algorithm does NOT process their rank order lists separately.
- The partners must have the same number of ranks on their rank order lists.
- A program can be ranked multiple times on each partner's rank order list in order to create as many rank combinations as possible; however, pairs cannot be duplicated. If duplicate pairs are identified in the R3 system when the rank order lists are certified, the rank order lists of both partners must be edited to remove the duplicate pairs. The rank order lists must be re-certified before the Rank Order List Deadline.
- The R3 system allows couples to compare their rank order lists, however, the NRMP recommends creating lists in a spreadsheet prior to entering each rank order list in R3 to ensure the lists do not contain duplicate pairs.
- Couples have the option to rank a "No Match" code. The No Match code is entered by one partner and means that, if the other partner can be matched at that rank, the partner ranking the No Match code will not match. The No Match code for fellowship programs is 888888888. Pairs of ranks using the No Match code should be placed at the bottom of the rank order list so that both partners have the best chance of matching to programs.
- The partners must have the same number of ranks on their primary rank order lists, and each partner can submit no more than 300 ranks.
- Each partner can create a rank order list that includes up to 20 unique programs without incurring extra rank fees. Even if a program is listed multiple times, it counts as only one unique program. The No Match program code counts as one of the 20 unique programs.
- For each partner's rank order list with 100 or more ranks, there is an additional, graduated charge based on the length of the rank order list. See the NRMP website for current additional fees.
- Once rank order lists are ready to be certified, one partner must certify a list before the other partner. Do not certify lists at the same time. Certifying lists at the same time prevents the R3 system from verifying the number of ranks on each partner's list.

# **Related Guides for Couples and Rank Order Lists:**

Prior to certifying your rank order list, you must couple in the Registration, Ranking, and Results (R3®) system.

- Refer to the **Applicant Coupling** guide to establish the couple relationship with your partner.
- Refer to the Entering and Certifying a Rank Order List (SMS) guide for those steps.

#### Login:

- 1. Enter the **Username** and **Password** you created for accessing the R3® system.
- 2. Click Login.

| NATIONAL RESIDENT M                                                       | ATCHING PROGRAM*                                                                                                    |
|---------------------------------------------------------------------------|----------------------------------------------------------------------------------------------------|
| United States – R3                                                        | 0                                                                                                    |
| All Returning Users                                                       |                                                                                                    |
| Applicants and Staff<br>Match, enter them he<br>I farat my Usemane or Par | from Institutions, Hospitals, Programs, or Schools. If you have already created a Username and Password for a current re.  1 'Username: Password:  Login b 2 |
|                                                                           | Contact Us Copyright Notice Privacy Statement                                                                                                    |

# Partner A – View Partner's Rank Order List:

The **Match Home Page** displays for your registered Match.

- 3. Note the Couple Status is Accepted.
- 4. Note the Applicant Status is **RANKING**.

| ted States – Registration, Ranking                                                                                   | , and Results ©(R3 ®) – 2018 Medical Specialties Matching                                                                                              | Program                                                                                                    |
|----------------------------------------------------------------------------------------------------|----------------------------------------------------------------------------------------------------|----------------------------------------------------------------------------------------------------|
| Match Home Page                                                                                                    |                                                                                                    |                                                                                                    |
| Applicant Type: Pre<br>Username: mrc<br>NRMP ID: N0<br>AAMC ID: 932                                                  | vious Graduate of U.S. Allopathic Medical School<br>560698<br>165988                                                                                   | Match Year: 2018<br>Appointment<br>Year: 2019<br>Applicant<br>Status: RANKING                                                                        |
| 3 Couple Status: Acc                                                                                                 | 55-555-5<br>septed                                                                                                    | Fee Status: Paid                                                                                                    |
| Match Event                                                                                                    | 55-555-5<br>cepted<br>Start Date                                                                                                    | Fee Status: Paid                                                                                                    |
| USMLE ID: 5-5<br>Couple Status: Acc<br>Match Event<br>@ Register                                                     | 55-55-5<br>2eded Start Date 29 Aug 2018 12:00 PM EDT                                                                                                   | Fee Status: Paid End Date 08 Feb 2019 09:00 PM EST                                                                                                   |
| USMLE ID: 5-5<br>Couple Status: Acc<br>Match Event<br>@ Register<br>@ Rank                                           | 55-555-5<br>peeled  Start Date  29 Aug 2018 12:00 PM EDT  03 Oct 2018 12:00 PM EDT                                                                     | End Date           08 Feb 2019 09:00 PM EST           08 Feb 2019 09:00 PM EST                                                                       |
| USMLE ID: 5-5<br>Couple Status: Acc<br>Match Event<br>@ Register<br>@ Rank<br>@ Match Computation                    | Start Date           29 Aug 2018 12:00 PM EDT           03 Oct 2018 12:00 PM EDT           08 Feb 2019 09:00 PM EST                                    | End Date           08 Feb 2019 09:00 PM EST           08 Feb 2019 09:00 PM EST           15 Feb 2019 12:00 PM EST                                    |
| USMLE ID: 5-5<br>Couple Status: Acc<br>Match Event<br>@ Register<br>@ Rank<br>@ Match Computation<br>@ Match Results | Start Date           29 Aug 2018 12:00 PM EDT           03 Oct 2018 12:00 PM EDT           08 Feb 2019 09:00 PM EST           15 Feb 2019 12:00 PM EST | End Date           08 Feb 2019 09:00 PM EST           08 Feb 2019 09:00 PM EST           15 Feb 2019 12:00 PM EST           28 May 2019 12:00 AM EDT |

- 5. Click the **Menu** in the top right corner.
- 6. Click ROL.

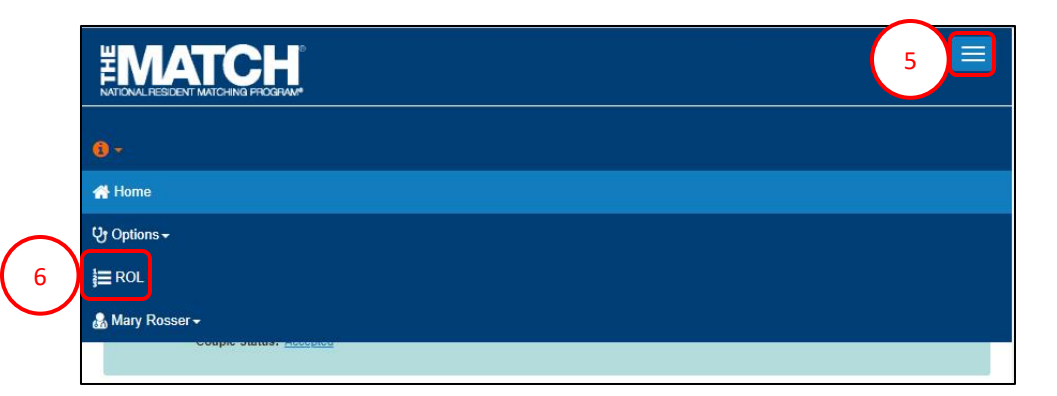

The **Applicant Rank Order List** page displays. Scroll to view your rank order list.

7. Click the View Partner's ROL tab.

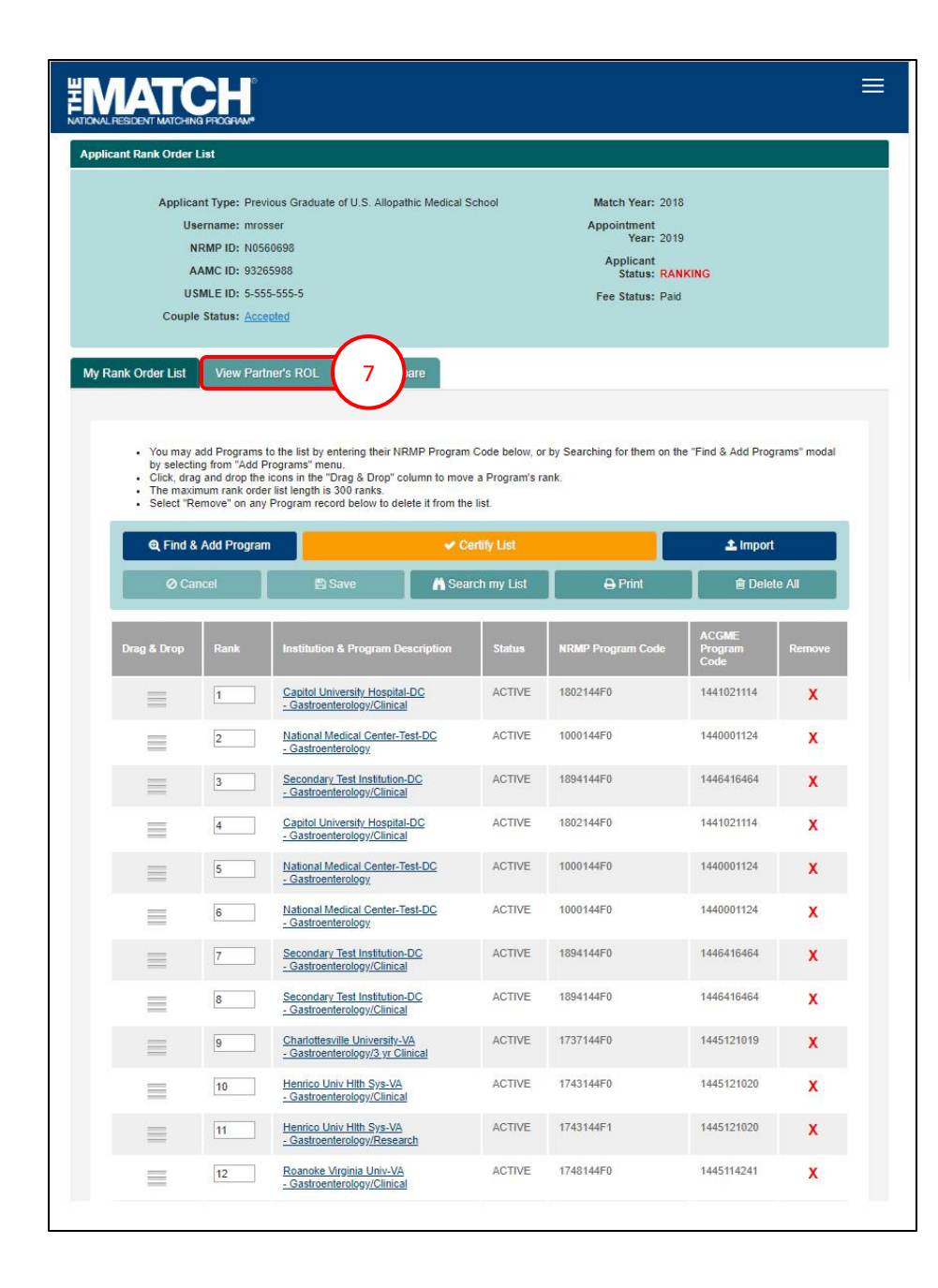

# Partner A – View Partner's Rank Order List, Continued:

- 8. The **Partner's Rank Order List** displays. Scroll to view your partner's rank order list. The partner's name and NRMP ID display.
- 9. Click the **ROL Compare** tab.

| The ROL<br>partner ar<br>Compare<br>The matc | Compare tab displays the most recently<br>re both actively updating your Rank Orde<br>ROL tab. Please select the My Rank Or<br>hing algorithm takes into account only th | saved Primary Rank Orde<br>In List, refresh this page of<br>der List tab to edit or certif<br>e Primary Rank Order List | r List for e<br>ten to refle<br>y your Ran<br>for a coup | ach partner. This view is for comparison<br>ct the latest updates. Lists cannot be ed<br>ik Order List.<br>ble's paired ranks. Each partner's Primar | only. If you and your<br>ited or certified in the<br>y Rank Order List must b |
|----------------------------------------------|----------------------------------------------------------------------------------------------------|----------------------------------------------------------------------------------------------------|----------------------------------------------------------|----------------------------------------------------------------------------------------------------|-------------------------------------------------------------------------------|
| the same                                     | length in order to be certified.                                                                                                    | Print P                                                                                                    | aris                                                     | pn                                                                                                    |                                                                               |
|                                              | Mary Rosser - N056069                                                                                                    | 8                                                                                                    |                                                          | George Nichols - N0560                                                                                                    | 700                                                                           |
| Rank                                         | Institution & Program Description                                                                                                    | NRMP Program Code                                                                                                    | Rank                                                     | Institution & Program Description                                                                                                    | NRMP Program Code                                                             |
| 1                                            | Capitol University Hospital-DC<br>- Gastroenterology/Clinical                                                                                                    | 18021 <mark>4</mark> 4F0                                                                                                | 1                                                        | National Medical Center-Test-DC<br>- Pulmonary/Critical Care                                                                                         | 1000156F0                                                                     |
| 2                                            | National Medical Center-Test-DC<br>- Gastroenterology                                                                                                    | 1000144F0                                                                                                    | 2                                                        | Secondary Test Institution-DC<br>- Pulmonary/Critical Care                                                                                           | 1894156F0                                                                     |
| 3                                            | Secondary Test Institution-DC<br>- Gastroenterology/Clinical                                                                                                    | 1894144F0                                                                                                    | 3                                                        | Capitol University Hospital-DC<br>- Pulmonary/Critical Care                                                                                          | 1802156F0                                                                     |
| 4                                            | Capitol University Hospital-DC<br>- Gastroenterology/Clinical                                                                                                    | 1802144F0                                                                                                    | 4                                                        | Secondary Test Institution-DC<br>- Pulmonary/Critical Care                                                                                           | 1894156F0                                                                     |
| 5                                            | National Medical Center-Test-DC<br>- Gastroenterology                                                                                                    | 1000144F0                                                                                                    | 5                                                        | National Medical Center-Test-DC<br>- Pulmonary/Critical Care                                                                                         | 1000156F0                                                                     |
| 6                                            | National Medical Center-Test-DC<br>- Gastroenterology                                                                                                    | 1000144F0                                                                                                    | 6                                                        | Capitol University Hospital-DC<br>- Pulmonary/Critical Care                                                                                          | 1802156F0                                                                     |
| 7                                            | Secondary Test Institution-DC<br>- Gastroenterology/Clinical                                                                                                    | 1894144F0                                                                                                    | 7                                                        | National Medical Center-Test-DC<br>- Pulmonary/Critical Care                                                                                         | 1000156F0                                                                     |
| 8                                            | Secondary Test Institution-DC<br>- Gastroenterology/Clinical                                                                                                    | 1894144F0                                                                                                    | 8                                                        | Secondary Test Institution-DC<br>- Pulmonary/Critical Care                                                                                           | 1894156F0                                                                     |
| 9                                            | Charlottesville University-VA<br>- Gastroenterology/3 yr Clinical                                                                                                    | 1737144F0                                                                                                    | 9                                                        | Roanoke Virginia Univ-VA<br>- Pulmonary/Critical Care                                                                                                | 1748156F0                                                                     |
| 222                                          | Henrico Univ Hith Sys-VA                                                                                                    | 1743144F0                                                                                                    | 10                                                       | Northern VA Med School-VA                                                                                                    | 2980156F0                                                                     |

| Rank Order Lis                 | View Partner's ROL ROL Compa                                 | 1re 9                |                   |                          |
|--------------------------------|--------------------------------------------------------------|----------------------|-------------------|--------------------------|
|                                |                                                              | Print Partner's List |                   |                          |
| Couple Partne<br>Partner Prima | r: George Nichols - N0560700<br>y ROL                        |                      |                   |                          |
| Rank                           | Institution & Program Description                            | Status               | NRMP Program Code | ACGME<br>Program<br>Code |
| 1                              | National Medical Center-Test-DC<br>- Pulmonary/Critical Care | ACTIVE               | 1000156F0         | 1562525565               |
| 2                              | Secondary Test Institution-DC<br>- Pulmonary/Critical Care   | ACTIVE               | 1894156F0         | 1564544854               |
| 3                              | Capitol University Hospital-DC<br>- Pulmonary/Critical Care  | ACTIVE               | 1802156F0         | 1561021080               |
| 4                              | Secondary Test Institution-DC<br>- Pulmonary/Critical Care   | ACTIVE               | 1894156F0         | 1564544854               |
|                                | National Marked Condex Test DC                               | ACTIVE               | 1000156F0         | 1562525565               |
| 5                              | - Pulmonary/Critical Care                                    |                      |                   |                          |

10. The most recently saved Primary Rank Order List for each partner displays. This view is for comparison only. If you and your partner are both actively updating your Rank Order List, refresh this page often to reflect the latest updates.

Lists cannot be edited or certified in the **ROL Compare** tab. Please select the **My Rank Order List** tab to edit or certify your Rank Order List.

#### Partner A – Certify List

Once your rank order list has been entered and you have compared it to your partner's list and are satisfied both lists have been entered correctly, you must certify the list.

11. Click the **Certify List** button.

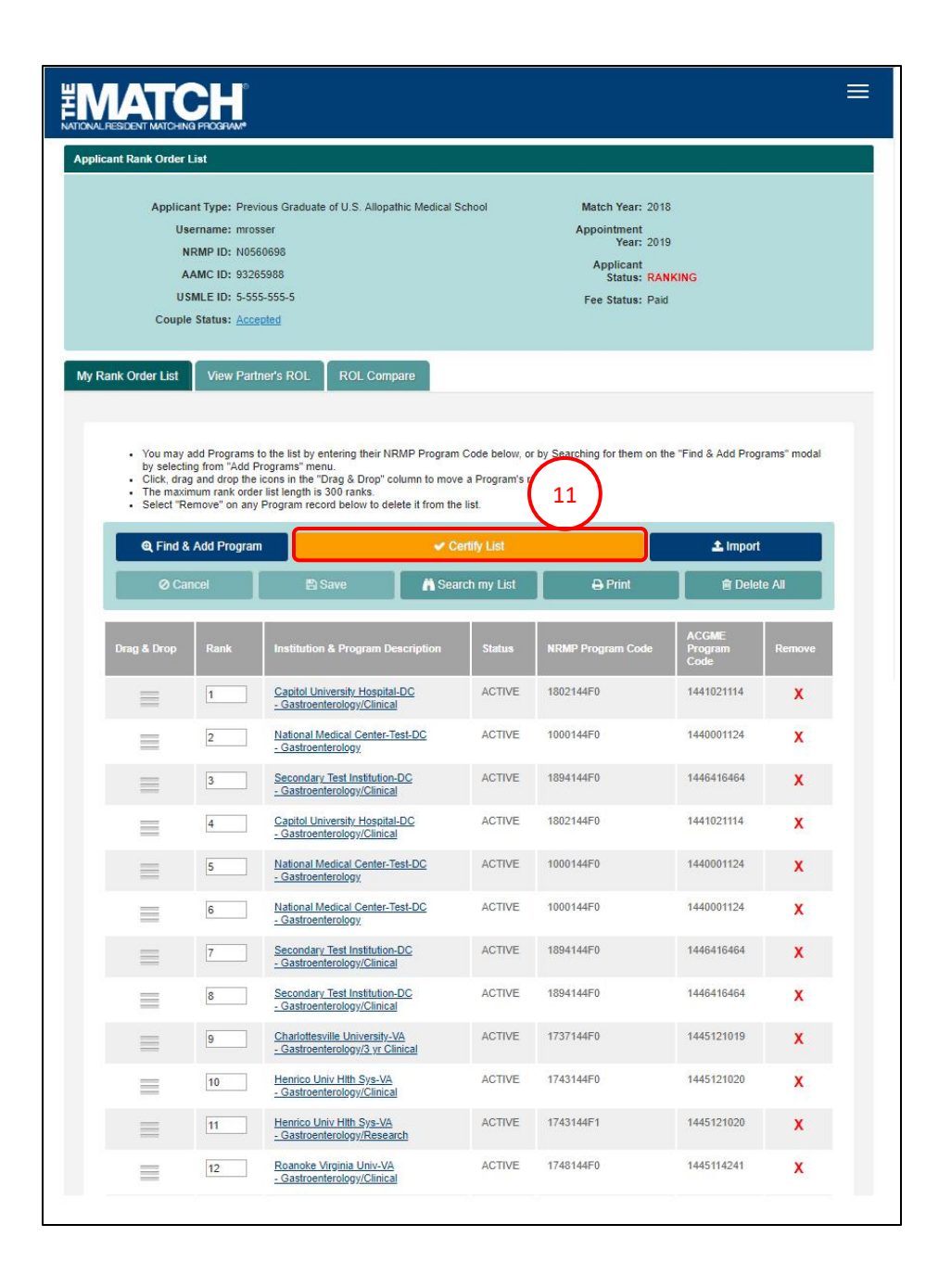

# Partner A – Certify List, Continued:

12. The **Couple List Certification** pop-up displays. Click **OK**.

NOTE: this pop-up reminds you and your partner not to certify your rank order lists at the same time. The first partner to certify a list will see this reminder.

- 13. The **Please Enter Your Authentication Information** pop-up displays.
- 14. Enter the R3 password you created upon registration.
- 15. Click **Cancel** if you do not want to certify the rank order list at this time.
- 16. Click **Submit** to certify the rank order list.
- 17. A green note displays at the top of the screen indicating your rank order list has been certified successfully.

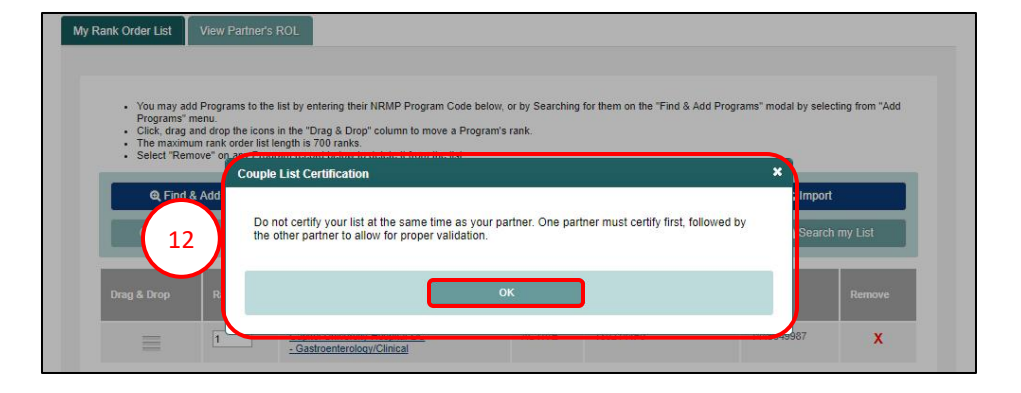

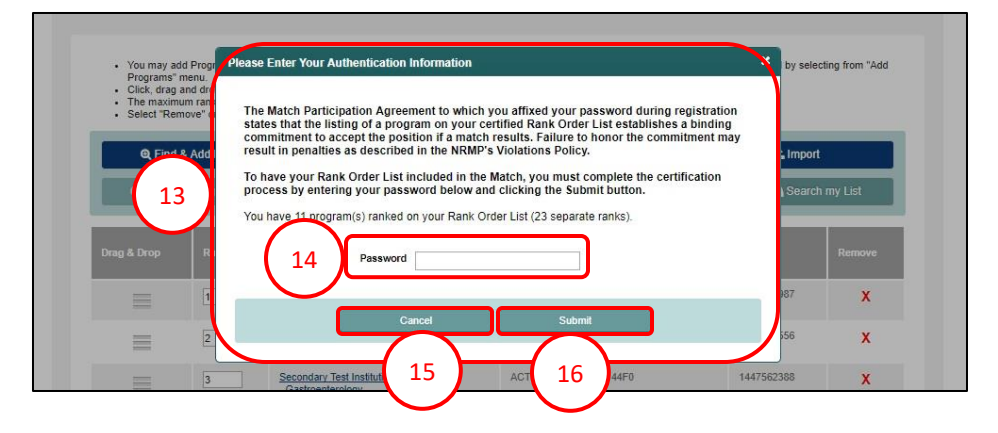

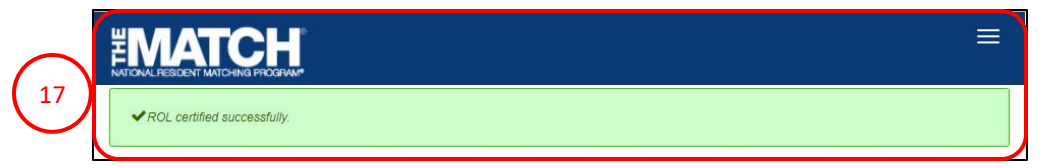

# Partner B – Certify List – Error Occurs:

- 1. From the **Match Home Page**, click the **Menu** in the top right corner.
- 2. Click the ROL button.

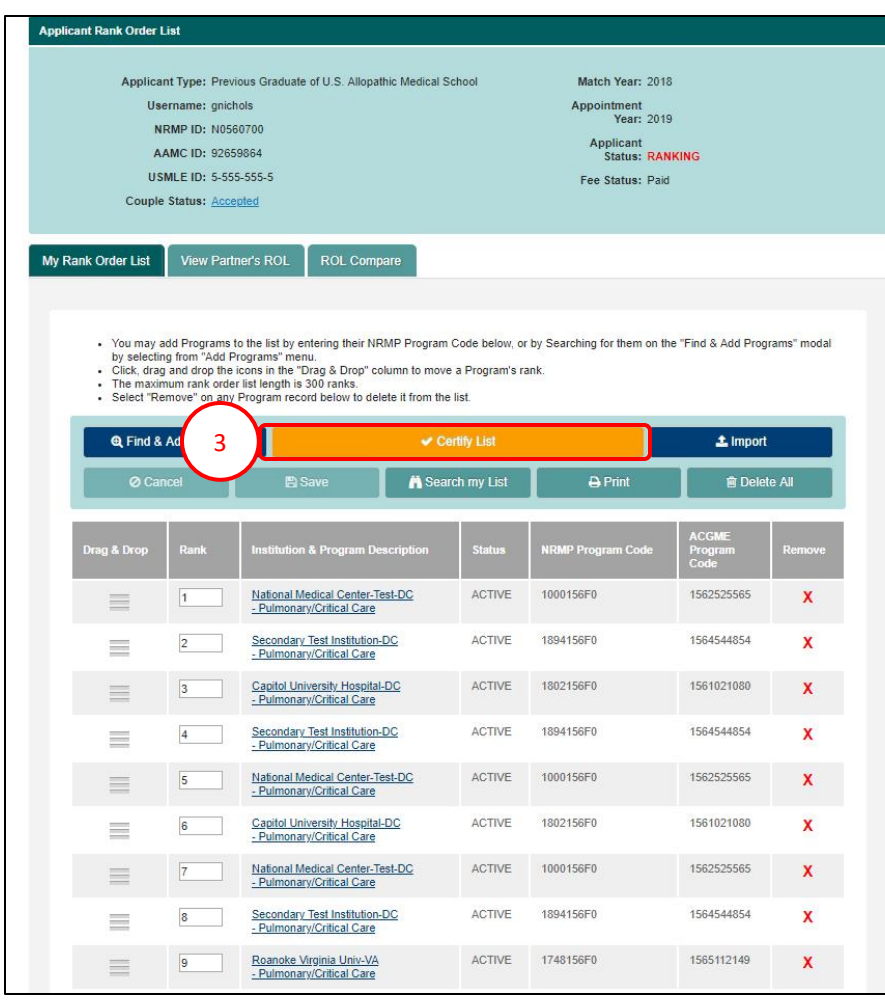

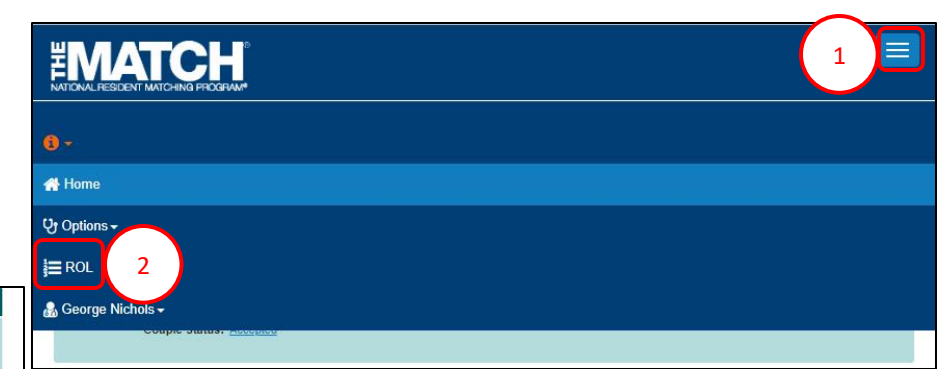

The **Applicant Rank Order List** page displays. Scroll to view your rank order list.

3. Click the **Certify List** button.

# Partner B – Certify List – Error Occurs, Continued:

- 4. The **An Error Has Occurred** pop-up displays indicating the error.
- Update your rank order list accordingly. Refer to the Entering and Certifying a Rank Order List (SMS) guide for those steps.

## Partner B – Certify List

6. When the rank order list has been corrected, click the **Certify List** button.

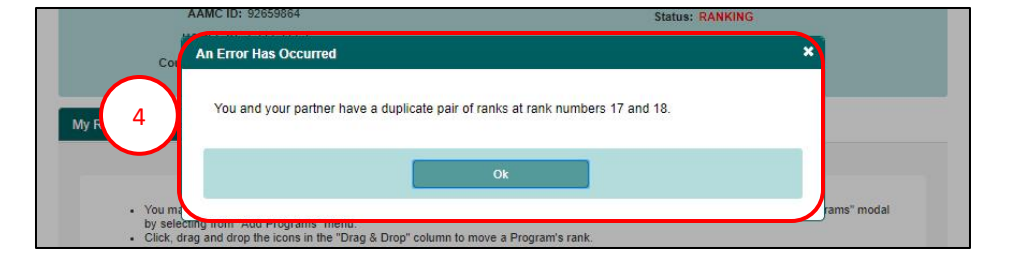

| My Rank Order                            | List                                                                                                    | View Partn  | er's ROL R                            | OL Compare                        |              |                   |                          |        |
|------------------------------------------|----------------------------------------------------------------------------------------------------|-------------|---------------------------------------|-----------------------------------|--------------|-------------------|--------------------------|--------|
| • You<br>by s<br>Clic<br>• The<br>• Sele | You may add Programs to the list by entering their NRMP Program Code below, or by Searching for them on the "Find & Add Programs" modal by selecting from "Add Programs" menu.     Cick, drag and drop the icons in the "Drag & Drop" column to m's rank:     The maximum rank order list length is 300 ranks.     Select "Remove" on any Program record below to delete it fro |             |                                       |                                   |              |                   |                          |        |
| ୍ର ।                                     | Find & A                                                                                                    | dd Program. |                                       | ~ C                               | ertify List  |                   | 🛓 Import                 |        |
|                                          | ⊘ Canc                                                                                                    | el          | 🖺 Save                                | A Sea                             | arch my List | 🖨 Print           | 💼 Delet                  | e All  |
| Drag & D                                 | Эгор                                                                                                    | Rank        | Institution & Pr                      | ogram Description                 | Status       | NRMP Program Code | ACGME<br>Program<br>Code | Remove |
| =                                        | ţ                                                                                                    | 1           | National Medica<br>- Pulmonary/Crit   | Center-Test-DC                    | ACTIVE       | 1000156F0         | 1562525565               | X      |
|                                          |                                                                                                    | 2           | Secondary Test<br>- Pulmonary/Crit    | Institution-DC<br>ical Care       | ACTIVE       | 1894156F0         | 1564544854               | x      |
| =                                        | -                                                                                                    | 3           | Capitol Universit                     | <u>y Hospital-DC</u><br>ical Care | ACTIVE       | 1802156F0         | 1561021080               | x      |
|                                          |                                                                                                    | 4           | Secondary Test<br>- Pulmonary/Crit    | Institution-DC<br>ical Care       | ACTIVE       | 1894156F0         | 1564544854               | x      |
|                                          | t<br>t                                                                                                    | 5           | National Medica<br>- Pulmonary/Crit   | I Center-Test-DC<br>ical Care     | ACTIVE       | 1000156F0         | 1562525565               | x      |
|                                          |                                                                                                    | 6           | Capitol Universit                     | <u>y Hospital-DC</u><br>ical Care | ACTIVE       | 1802156F0         | 1561021080               | x      |
| $\equiv$                                 | t<br>T                                                                                                    | 7           | National Medica<br>- Pulmonary/Crit   | I Center-Test-DC<br>ical Care     | ACTIVE       | 1000156F0         | 1562525565               | x      |
|                                          |                                                                                                    | 8           | Secondary Test<br>- Pulmonary/Crit    | Institution-DC<br>ical Care       | ACTIVE       | 1894156F0         | 1564544854               | X      |
| =                                        | t<br>T                                                                                                    | 9           | Roanoke Virginia<br>- Pulmonary/Crit  | a Univ-VA<br>ical Care            | ACTIVE       | 1748156F0         | 1565112149               | x      |
|                                          |                                                                                                    | 10          | Northern VA Mer<br>- Pulmonary/Crit   | d School-VA<br>ical Care          | INITIAL      | 2980156F0         | 1565114150               | x      |
| =                                        | ±<br>1.<br>1.                                                                                                    | 11          | Northern VA Me<br>- Pulmonary/Crit    | d School-VA<br>ical Care          | INITIAL      | 2980156F0         | 1565114150               | x      |
|                                          |                                                                                                    | 12          | Charlottesville U<br>- Pulmonary/Crit | niversity-VA<br>ical Care         | ACTIVE       | 1737156F0         | 1565121085               | x      |

## Partner B – Certify List, Continued:

- 7. The **Please Enter Your Authentication Information** pop-up displays.
- 8. Enter the **R3 password** you created upon registration.
- 9. Click **Cancel** if you do not want to certify the rank order list at this time.
- 10. Click **Submit** to certify the rank order list.
- 11. A green note displays at the top of the screen indicating your rank order list has been certified successfully.

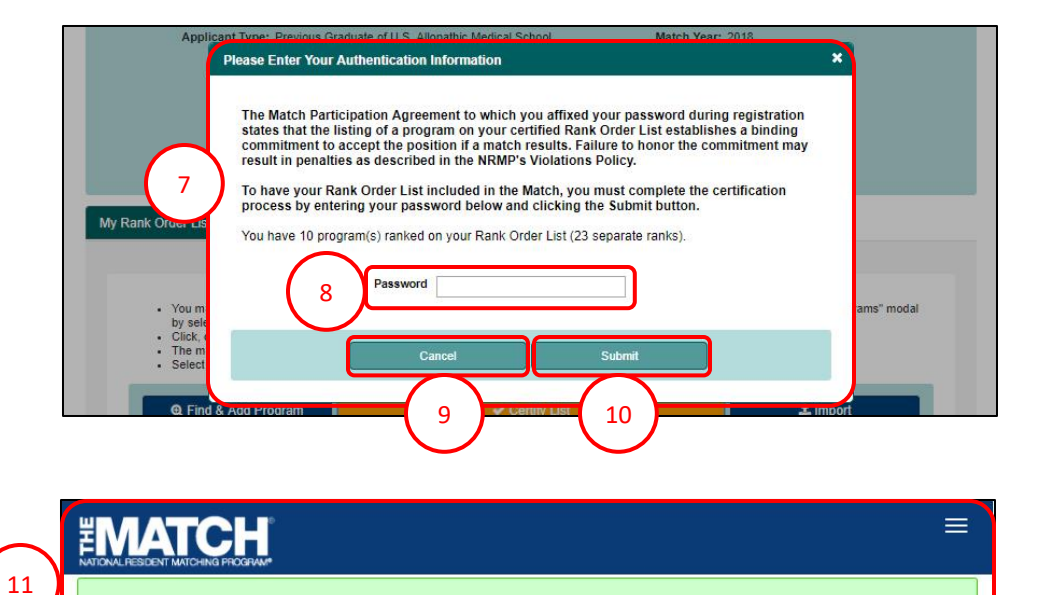

12. Once both lists are certified, the **Applicant Status** will change to **CERTIFIED** on the **Match Home Page**.

| United States – Registration, Ranking, and Results (R3.6) – 2018 Medical Speciallies Matching Program  Match Home Page  Applicant Type: Previous Graduate of U.S. Allopathic Medical School Username: mosser NRMP ID: N0560698 AAMC ID: 93265908 USMLE ID: 5-555-55-5 Couple Status: Accepted  Logic Status: Accepted | United States – Registration, Ranking, and Results Ø(R3.6) – 2018 Medical Specialies Matching Program  Match Home Page  Applicant Type: Previous Graduate of U.S. Allopathic Medical School Username: gnichols NRMP ID: N0560700 AAMC ID: 92659864 USMLE ID: 5-555-555-5 Couple Status: Accepted  12 Fee Status: Paid |
|----------------------------------------------------------------------------------------------------|----------------------------------------------------------------------------------------------------|

✓ ROL certified successfully.